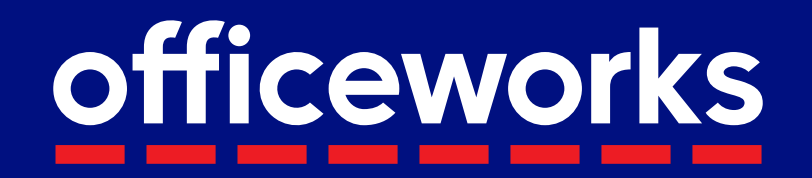

## **Classroom Essentials Service**

# Individual booklists purchased by parents/guardians

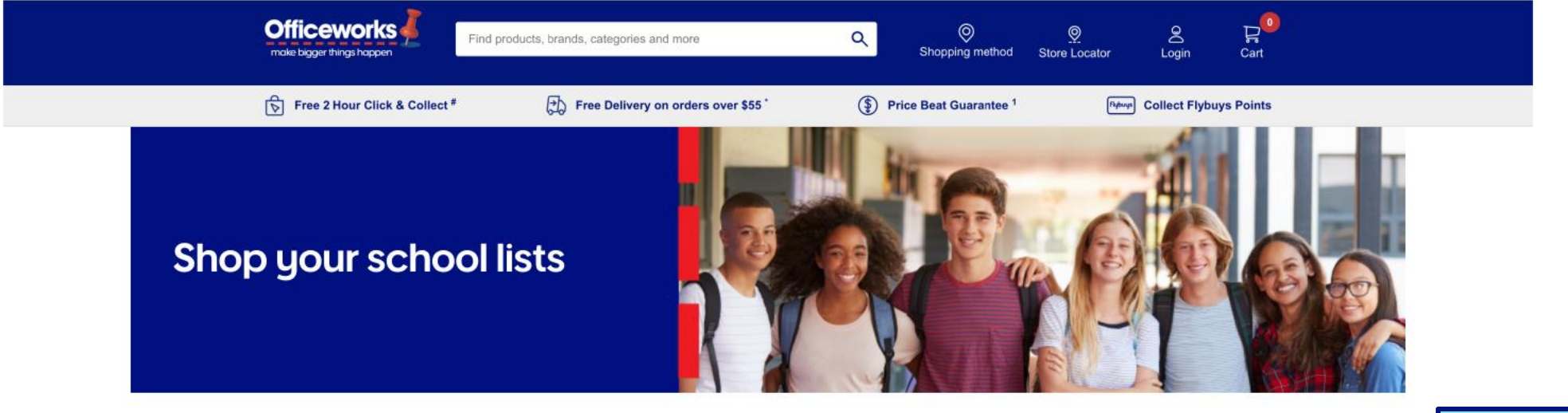

#### Find your school lists

If you are unable to find your child's school list, choose the Upload school list option.

| Select your child's school and year level |                          |              |
|-------------------------------------------|--------------------------|--------------|
| /our state                                | Your child's school      |              |
| ACT                                       | ✓ Margaret Hendry School |              |
| /our child's year/grade level             |                          | View Options |
| 5                                         |                          |              |
| 1                                         |                          |              |
| 2                                         |                          |              |
| 3                                         |                          |              |
| 4                                         |                          |              |
| 5                                         |                          |              |
| 6                                         |                          |              |
| 7                                         |                          |              |
| 1                                         |                          |              |

Arriving at the School List Service landing page, first select your state, child's school, and year level from the drop-down menus.

Once your details have been selected, click "View Options" to view your booklist.

#### Your booklist will automatically appear with items defined by your school.

Qtys can be edited, or you can select different colours, and remove items if not required.

Mandatory = Your child must have these items Essential = Important items, that your child should have Optional = Extra items your child may need Note: Items have been categorised by your school and all categories are editable

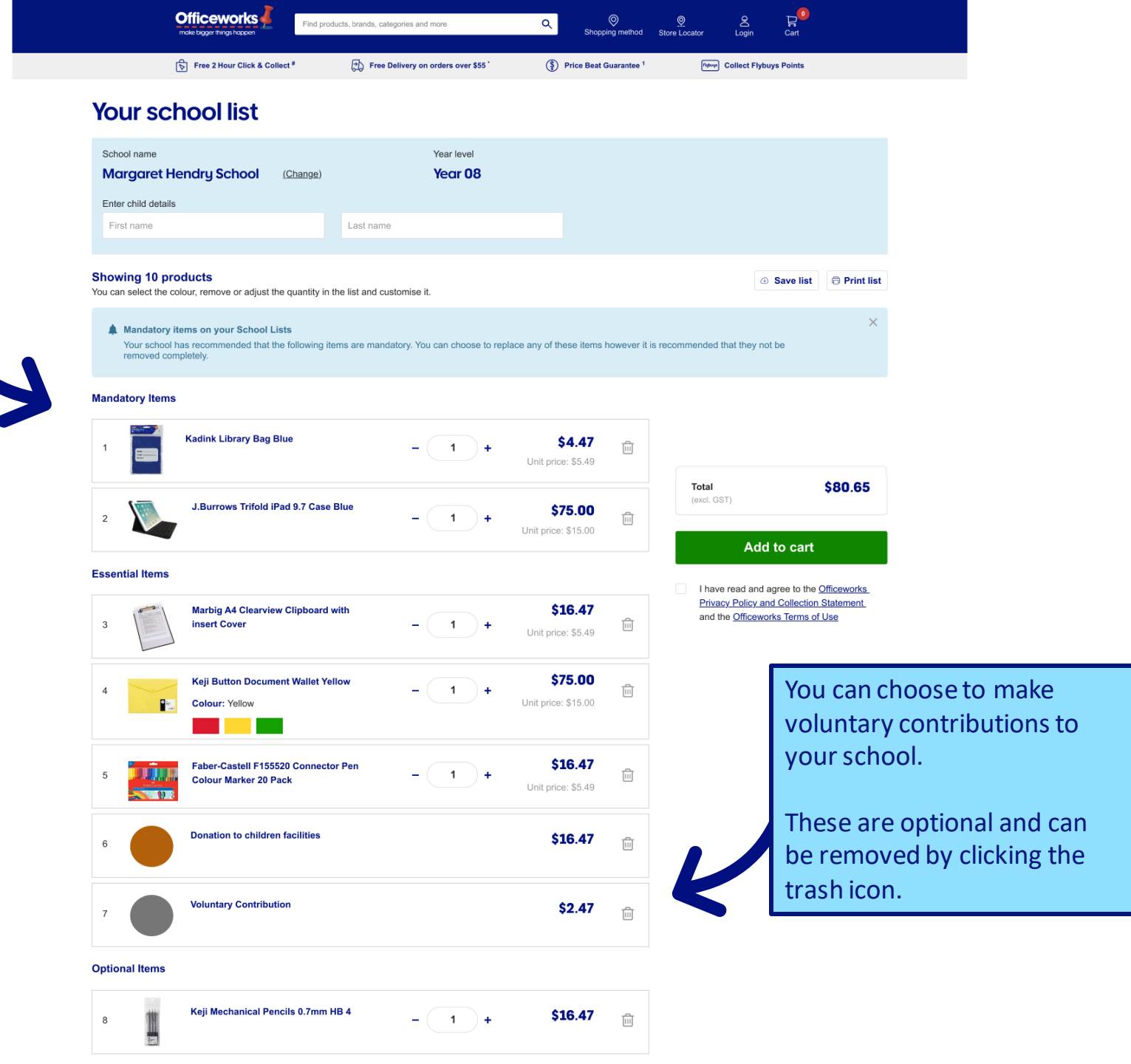

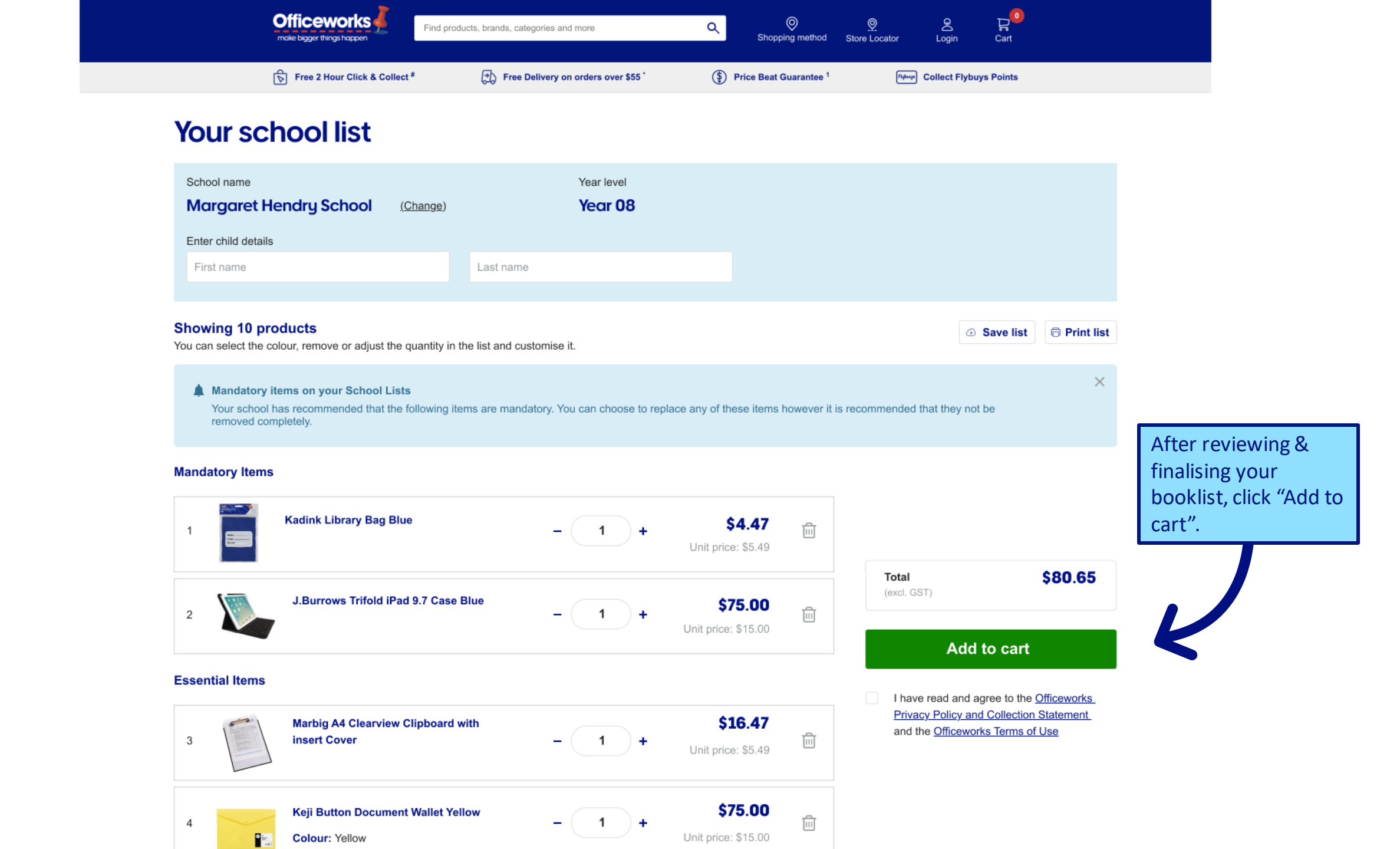

← Back to shopping

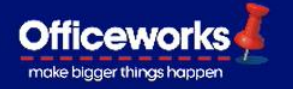

**Review items** Want to go back to the old checkout? Take me back From the cart you can Sub total \$204.90 Including GST (\$3.45) go back and browse the website or Your delivery location is: Malvern East, 3145 Your store is: Elizabeth St, Melbourne Officeworks Total paid \$204.90 continue shopping for (incl. GST) additional booklists. Review item 1 item You can also click the **Steve's school list** 向 \$204.90 + "Edit list" button to 4. Nidems 🖍 Edit list make any last-minute changes to the list. **Reflex Ultra White 80gsm** Quantity: 2 \$34.60 Refle unit price \$17.30 A3 Copy Paper 500 Sheet Ream SPG155 **Sports Facility Upgrade** \$150.00 3 **College and school fees** \$14.00 3 Quantity: 2 **Studymate Premium PP** \$3.30 unit price \$1.65 Scrapbook MegaMonster MEGAMONPP library fees \$3.00 0 **Your Recently Viewed Items** 

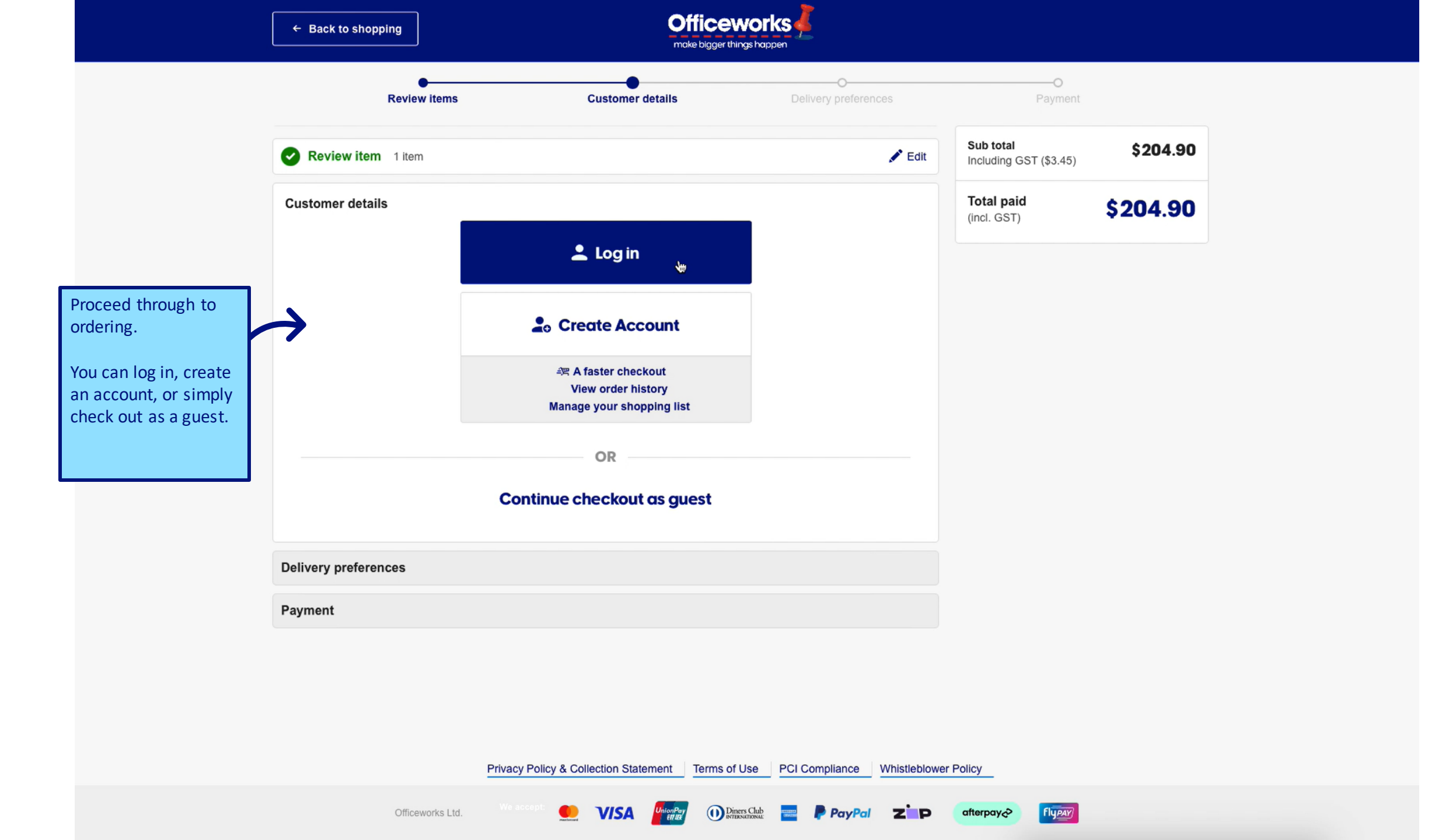

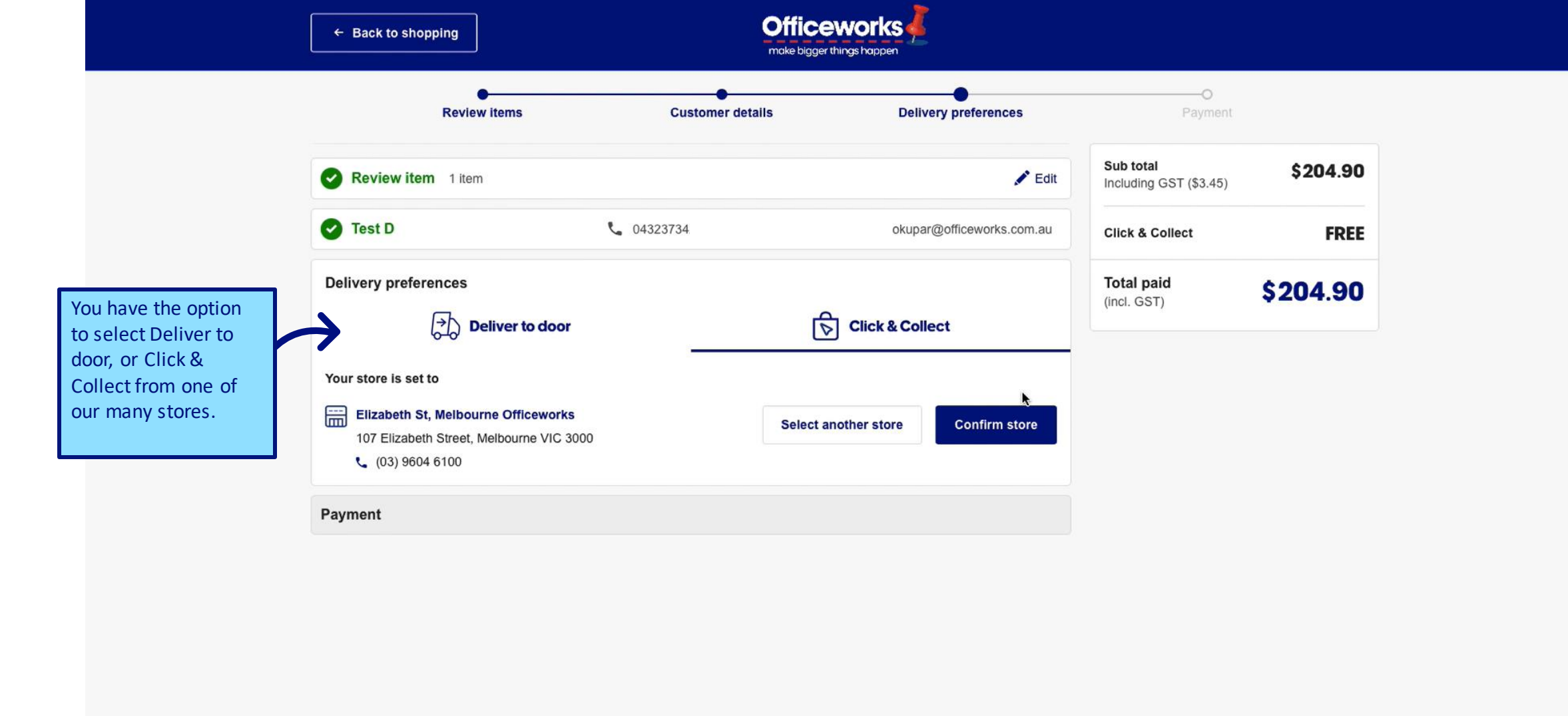

Diners Club

UnionPay RUB PayPal

004288

ZP

VISA

Fly PAY

afterpay~

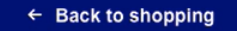

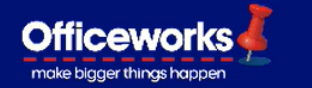

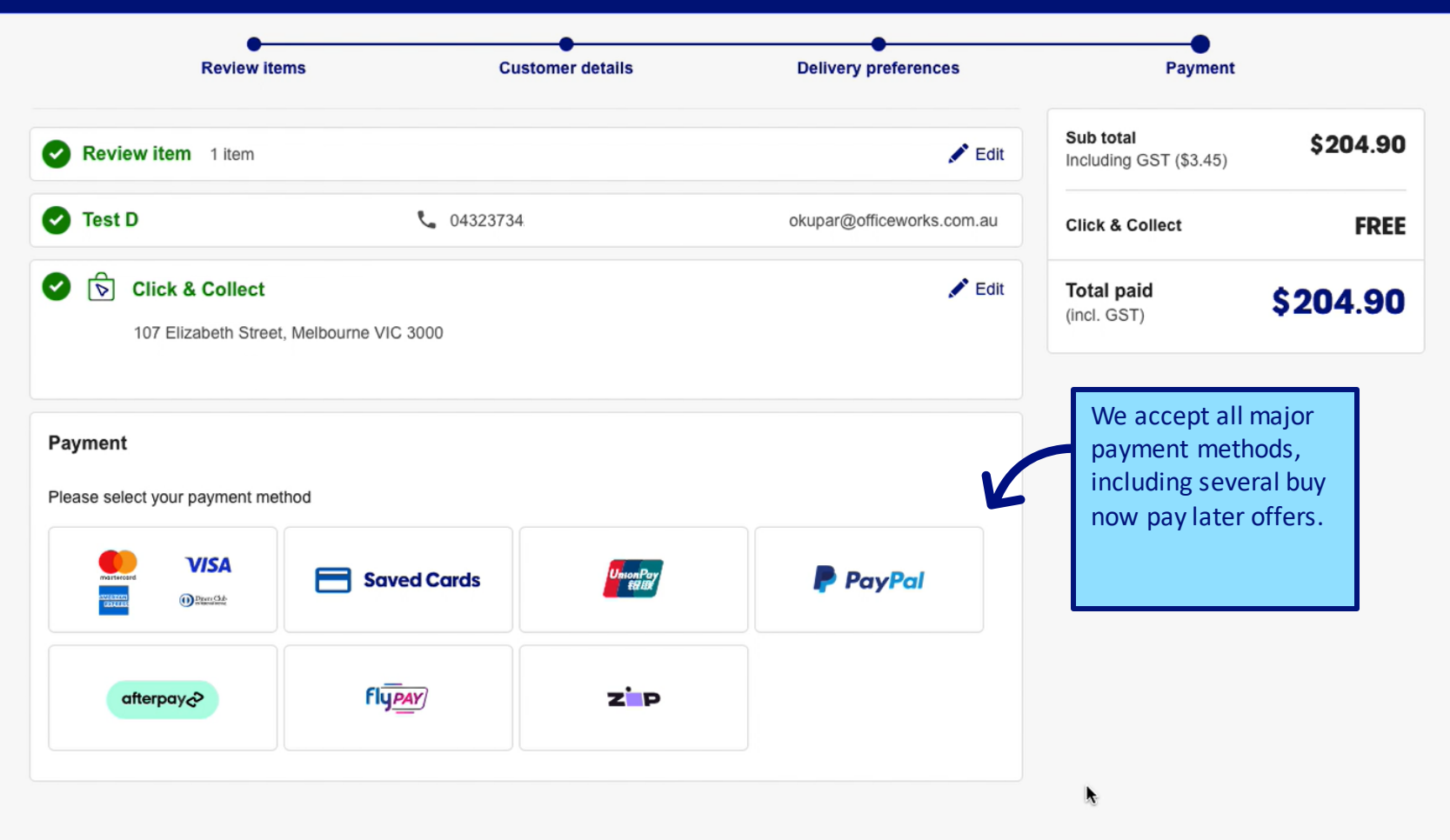

Diners Club

UnionPay ER IB 💳 🛛 Ҏ PayPal

ZP

fly PAY

afterpay⊲>

🔍 VISA

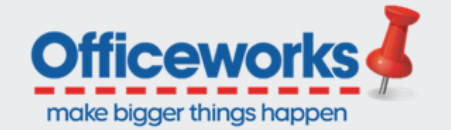

Order No: 1000022382

### Thanks for your order!

Hi **Test**, thanks for choosing our Click & Collect service. Your order will be split into **2 collections** at **Bourke St Melbourne Officeworks**. We will send you an email and SMS as soon as the first part of your order is ready for collection.

Track your order

You will receive a confirmation email with your invoice, and subsequent emails to advise of tracking and collection info.